## CARA MENJALANKAN APLIKASI

- 1. Jalankan browser seperti google chrome kemudian ketikan alamat http://localhost/tender-nopython/suplier/
- 2. Jalankan langkah diatas, kemudian user akan diarahkan ke halaman dashboard seperti gambar berikut :

| C      O localhost/tender-nop                     | oython/suplier/                         |                             |                                  | ९ ☆                      | 5   Ŧ    |
|---------------------------------------------------|-----------------------------------------|-----------------------------|----------------------------------|--------------------------|----------|
| aming: Course c 👿 e-kuliah 🛛 You                  | uTube 👿 test online 🔮 Siswa - Beran     | da • Kl 🖸 Portal Akademik 👔 | ParttimeIndonesia 🕲 (2) WhatsApp | o 🛛 🗑 Kinobi - Get Hired | »   🗅 AI |
| tender+                                           |                                         |                             | Da                               | shboard Leads Marketing  |          |
| Selamat Datang <mark>P</mark><br>Ayo Temukan Calc | T SIDO KERSO JAYA!<br>on Customer Anda! |                             |                                  |                          |          |
| Leads Terbaru                                     | Leads Belum Diploting                   | Leads Belum Dilengkapi      | Total Data Leads                 | Status CRM               |          |
| 0                                                 | 2                                       | 😕 0                         | 23                               |                          |          |
| Riwayat Peserta Mena                              | ang                                     | 2 * Tir                     | n Marketing 🚢 2                  |                          |          |
| 1.0                                               | Peserta Menang                          | Ja<br>Ba                    | nahh ()<br>Intul                 |                          |          |
| 0.6                                               |                                         | Si                          | nta 🛛 🕕                          | I Belum Dihubungi        | 2        |
| 0                                                 |                                         |                             |                                  | Sedang Dihubungi         | 1        |
| -0.4                                              |                                         |                             |                                  | Negosiasi                | 0        |
| -0.6                                              |                                         |                             |                                  | Disetujui                | °        |
|                                                   |                                         |                             |                                  | Ditolak                  |          |

 Klik menu Leads didalam leads klik tombol detail akan ditampilkan profil Perusahaan seperti gambar:

| ← → C (①) localhost/tender-nopython/suplier/leads/892                                        | <ul> <li><a>b</a> </li> </ul>                                                                                                    |
|----------------------------------------------------------------------------------------------|----------------------------------------------------------------------------------------------------|
| 🏫 E-learning: Course c 👿 e-kuliah 🛛 YouTube 👿 test online 🔮 Siswa - Beranda • Kl 🗧 Portal Al | kademik 🙍 ParttimeIndonesia 😒 (2) WhatsApp 🥡 Kinobi - Get Hired 🔅 🗎 All                                                                                                    |
| 🥲 tender+                                                                                    | Dashboard Leads Marketing - 온 -                                                                                                    |
| CV MITRA REZEKI KONSTRUKSINDO                                                                |                                                                                                    |
| 93.865.987.7-619.000                                                                         |                                                                                                    |
|                                                                                              |                                                                                                    |
|                                                                                              | Profil Singkat Perusahaan 🧭 🛛 Lihat Profil                                                                                                    |
|                                                                                              | perusahaan yang bergerak di bidang konstruksi dengan pengalaman lebih<br>dari 10 tahun dalam memberikan solusi pembangunan berkualitas tinggi.<br>Berdiri sejak tahun 2013, kami telah berkomitmen untuk mengerjakan<br>proyek-proyek konstruksi yang mencakup berbagai |
|                                                                                              | Contact Person                                                                                                    |
|                                                                                              | 2 Nama Posisi No. Telp / WA Email Aksi<br>Adina Admin 08599785321 Adina123@gmail.com ピロ                                                                                                    |
| <b>R</b>                                                                                     | 🕀 Tambah Kontak                                                                                                    |

lalu klik ikon edit akan menampilkan tombol tambahkan untuk menyimpan profil singkat perusahaan seperti gambar:

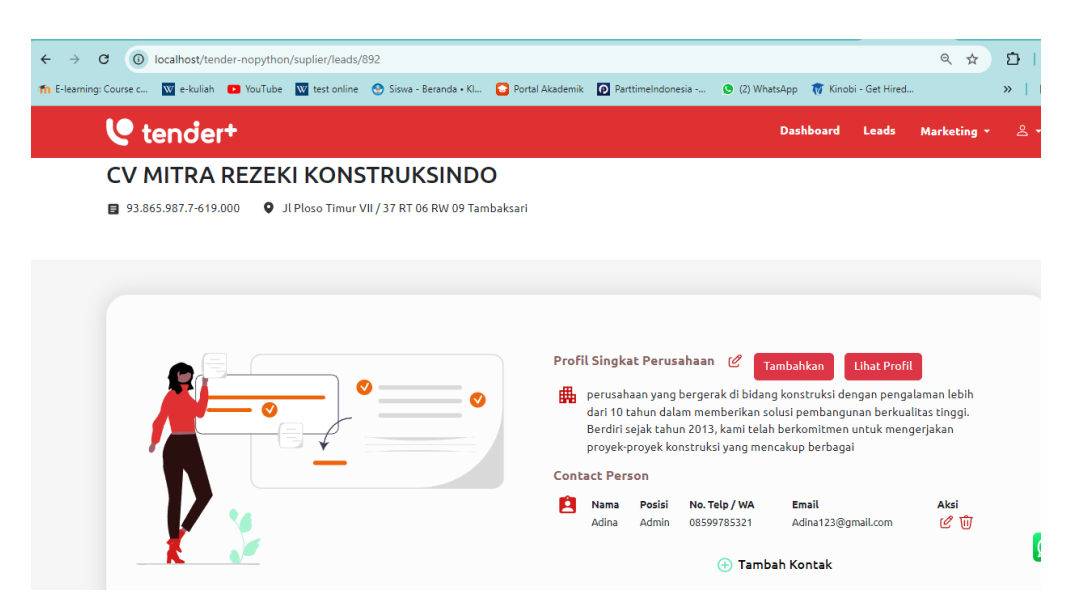

4. Klik menu Marketing lalu klik manage marketing untuk mengatur tim marketing

| Ly topdart         |                       |                    |                  | Dashb      | oard Leads Marketing | • <u>e</u> |
|--------------------|-----------------------|--------------------|------------------|------------|----------------------|------------|
| C tender.          |                       |                    |                  | Busino     |                      |            |
| Selamat Datang     | PT SIDO KERSO JAYA!   |                    |                  |            | Manage Marketing     |            |
| Ayo Temukan Ca     | lon Customer Anda!    |                    |                  |            | Plotting Tim         |            |
|                    |                       |                    |                  |            | Status CRM           |            |
| Leads Terbaru      | Leads Belum Diploting | Leads Belum Dileng | jkapi Total Data | Leads      |                      |            |
| 2 0                | 2 2                   | 0 😔                | 2 3              |            |                      |            |
| Riwayat Peserta Me | enang                 | 2 *                | Tim Marketing    | <b>4</b> 2 |                      |            |
|                    | Peserta Menang        |                    |                  |            |                      |            |
| 1.0                |                       |                    | Bantul           | 0          |                      |            |
| 0.6                |                       |                    | buncat           |            |                      |            |
| 0.4                |                       |                    | Sinta            | 0          | Belum Dihubungi      | 2          |
| 0.2                |                       |                    | Gunungkidul      |            | Codece Dihuhupei     |            |
|                    |                       | • • • • • •        |                  |            | Sedang Dinubungi     | 1          |
| 0                  |                       |                    |                  |            |                      |            |
| -0.2               |                       |                    |                  |            | Negosiasi            | 0          |

5. Jika sudah akan diarahkan ke halaman tim marketing seperti gambar berikut :

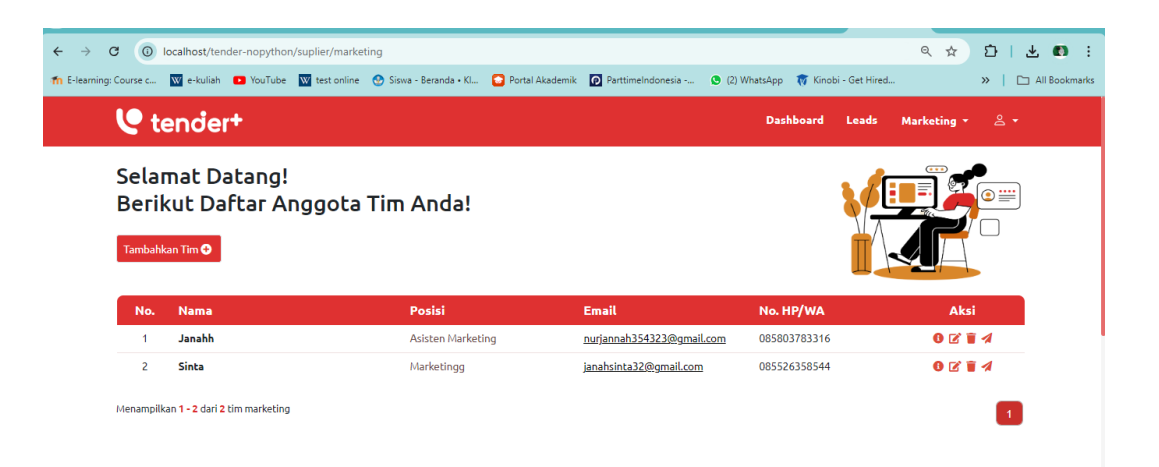

6. Pada halaman tim marketing klik tombol tambah maka akan menampilkan modal input tim marketing yang berguna untuk menambahkan tim marketing seperti tampilan berikut :

| > C 🔘 localhost/tender-nopython/suplier/marketing                 |                                                                                           |                         | ९ 🖈 🖸   🛓 🕷            |
|-------------------------------------------------------------------|-------------------------------------------------------------------------------------------|-------------------------|------------------------|
| 1 E-learning: Course c 👿 e-kuliah 💿 YouTube 👿 test online 🔗 Siswa | - Beranda • KI 🖸 Portal Akademik 👩 ParttimeIndonesia 🧕                                    | (2) WhatsApp 🛛 🕅 Kinobi | Get Hired »   🗅 All Bo |
| 🕑 tender+                                                         |                                                                                           | Dashboard               | Leads Marketing - 옫 -  |
| Selamat Datang!<br>Berikut Daftar Anggota Tim /<br>™              | Tambahkan untuk memasarkan produkmu<br>Nama<br>Masukkan Nama<br>Posisi<br>Masukkan Posisi |                         |                        |
| No. Nama F                                                        | Email                                                                                     | No. HP/WA               | Aksi                   |
| 1 Janahh /                                                        | Masukkan Email                                                                            | 085803783316            | 6 🗹 🗑 ⋪                |
| 2 Sinta                                                           | No. HP/WA                                                                                 | 085526358544            | 0 🗹 🗑 🖈                |
| Menamplikan 1 - 2 dari 2 tim marketing                            | Masukkan No. HP/WA Alamat Masukkan Alamat                                                 |                         | 0                      |
|                                                                   | Tambahkan                                                                                 |                         |                        |

7. Jika sudah berhasil menambahkan data tim marketing maka akan menampilkan list tim marketing seperti berikut :

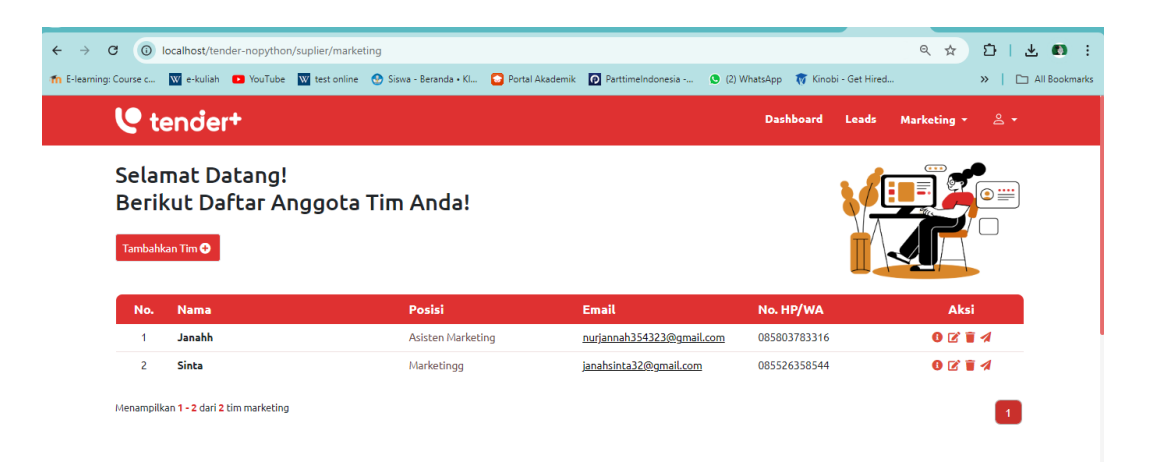

8. Pada list tim marketing ada aksi dengan icon yang memiliki fungsi berbedabeda, aksi dengan icon info yang mewakili detai profil jika diklik maka akan menampilkan modal profil dari tim marketing seperti gambar berikut :

| → C () localhost/           | ender-nopython/su    | uplier/marketing | g                      |                   |                   |              |              |                | ۹ 🕁         | D   3    |
|-----------------------------|----------------------|------------------|------------------------|-------------------|-------------------|--------------|--------------|----------------|-------------|----------|
| earning: Course c 👿 e-kulia | h 🖸 YouTube 🚺        | 🗹 test online 🔇  | 🕑 Siswa - Beranda • Kl | 👩 Portal Akademik | ParttimeIndonesia | 😒 (2) Whats/ | App 🛛 🗑 Kino | bi - Get Hired |             | »   🗅    |
| 🔮 tencie                    | er+                  |                  |                        |                   |                   |              | Dashboard    | Leads          | Marketing 🔻 | ⊴ -      |
| Selamat I<br>Berikut D      | Datang!<br>aftar Ang | ggota T          | 'im Anda!              |                   |                   |              |              | 200            |             | •        |
| Tambahkan Tim O             | 1                    |                  |                        | 6                 | •                 | 3            |              |                |             |          |
| No. Nama                    |                      |                  | F                      |                   | <b>y</b>          | N            | o. HP/WA     |                | Aks         |          |
| 1 Janahh                    |                      |                  | A                      | Jana              | hh                | 30 £         | 35803783316  |                | 0 2 1       | ī 1      |
| 2 Sinta                     |                      |                  | А                      | Asisten Mar       | keting            | 00           | 35526358544  |                | 0 2 1       | 11       |
| Menampilkan 1 - 2 da        | i 2 tim marketing    |                  | 🖂 Email                | nurjannah35       | 4323@gmail.com    |              |              |                |             | -        |
|                             |                      |                  | © WA/te                | o858037833        | 16                |              |              |                |             | 1        |
|                             |                      |                  | 😭 Alama                | t Bantul          |                   |              |              |                |             |          |
|                             |                      |                  |                        |                   |                   |              |              |                |             |          |
|                             |                      |                  |                        |                   |                   |              |              |                |             | <u>R</u> |

9. Lalu icon edit yang mewakili edit tim marketing jika diklik akan menampilkan modal edit tim marketing seperti berikut:

|                                            | <ul> <li>&lt; ☆</li> </ul> |
|--------------------------------------------|----------------------------|
| ielndonesia 🕑 (2) WhatsApp 🛛 🕅 Kinobi - Ge | et Hired >>>               |
| Dashboard Le                               | ads Marketing - ළ          |
| <b>9</b><br>gmu !                          |                            |
|                                            |                            |
| No. HP/WA                                  |                            |
| 1 085803783316                             | 0 2 1 1                    |
| 085526358544                               | 0 Z T A                    |
|                                            | l                          |
|                                            |                            |
|                                            |                            |

10. Lalu icon tempat sampah yang mewakili hapus tim marketing jika diklik maka akan menampilkan modal hapus tim marketing seperti berikut:

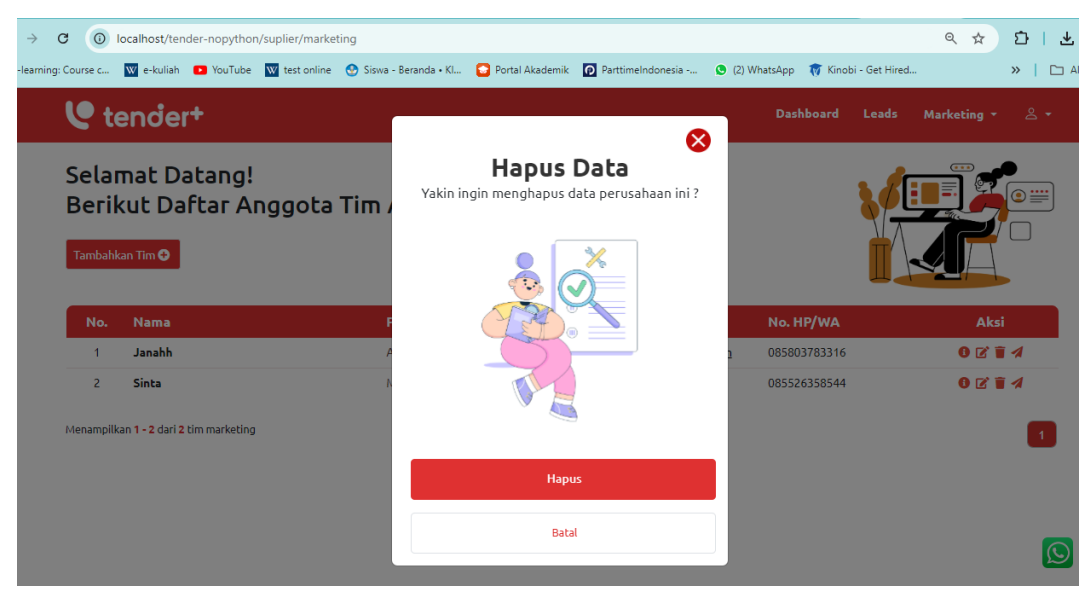

11. Lalu icon pesawat yang mewakili kirim email jika icon diklik maka akan menampilkan modal kirim email undangan seperti gambar berikut:

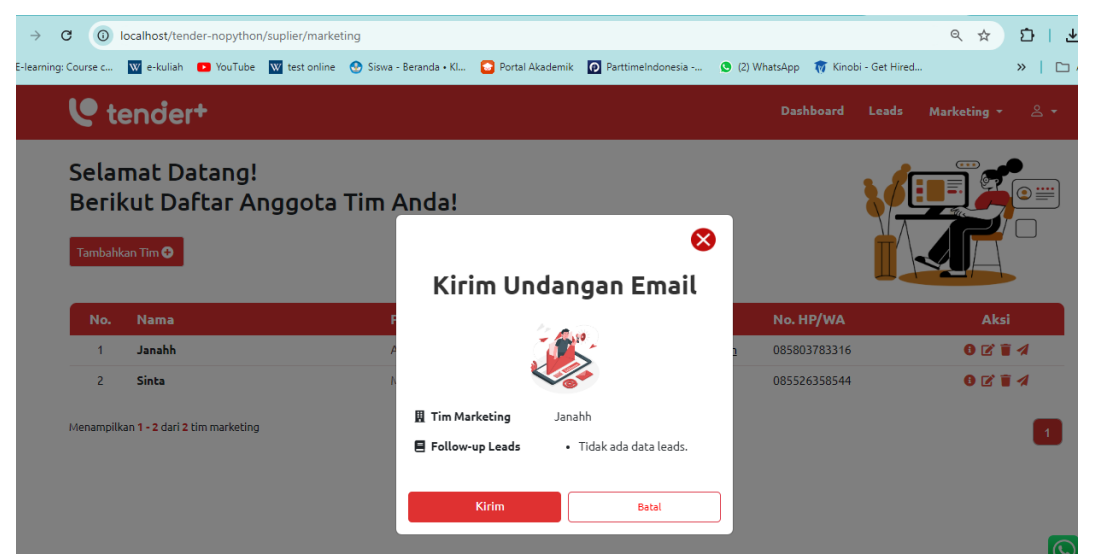

12. Lalu buka Alamat http://localhost/tender-nopython/suplier/crmReal untuk

mengakses halaman crm seperti gambar berikut :

| → C ()               | localhost/tender-nopython                     | /suplier/crmRea                      | al de la constante de la constante de la constante de la constante de la constante de la constante de la const |                                |                   |              |             |                  | Q   | ☆ | ۶ |
|----------------------|-----------------------------------------------|--------------------------------------|----------------------------------------------------------------------------------------------------|--------------------------------|-------------------|--------------|-------------|------------------|-----|---|---|
| E-learning: Course c | W e-kuliah 🕒 YouTube                          | W test online                        | 🔮 Siswa - Beranda • Kl                                                                                         | 🔁 Portal Akademik              | ParttimeIndonesia | 🕒 (2) Whatsi | App 🛛 🕡 Kin | nobi - Get Hired |     | » | Т |
|                      | 🕑 tender+                                     |                                      |                                                                                                    |                                |                   | Dashboard    | Leads       | Marketing *      | 2 • |   |   |
|                      | Hi <mark>PT SIDO KE</mark> I<br>Siap Menawarl | <mark>RSO JAYA</mark> !<br>kan Produ | kmu Hari Ini ?                                                                                                 |                                |                   |              |             |                  |     |   |   |
|                      |                                               |                                      | Status<br>• Tanpa Status<br>• Sedang Dihubu<br>• Proses Negosia<br>• Disetujui<br>• Ditolak                    | 5<br>Jngi 1<br>Jsi 0<br>0<br>0 |                   |              |             |                  |     |   |   |
|                      | Q Cari nama perusah                           | aan                                  |                                                                                                    | 🔘 Status                       | All 🗸             |              |             |                  |     |   |   |